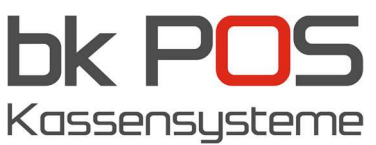

## GKS Gastronomie Kassensoftware – MwSt-Änderung

1. Schlüssel von Kasse entfernen (falls sie mit Kellnerschlüsse arbeiten). Dann aufs **Zahnradsymbol** klicken und sich mit dem Chef oder Händler Zugang anmelden.

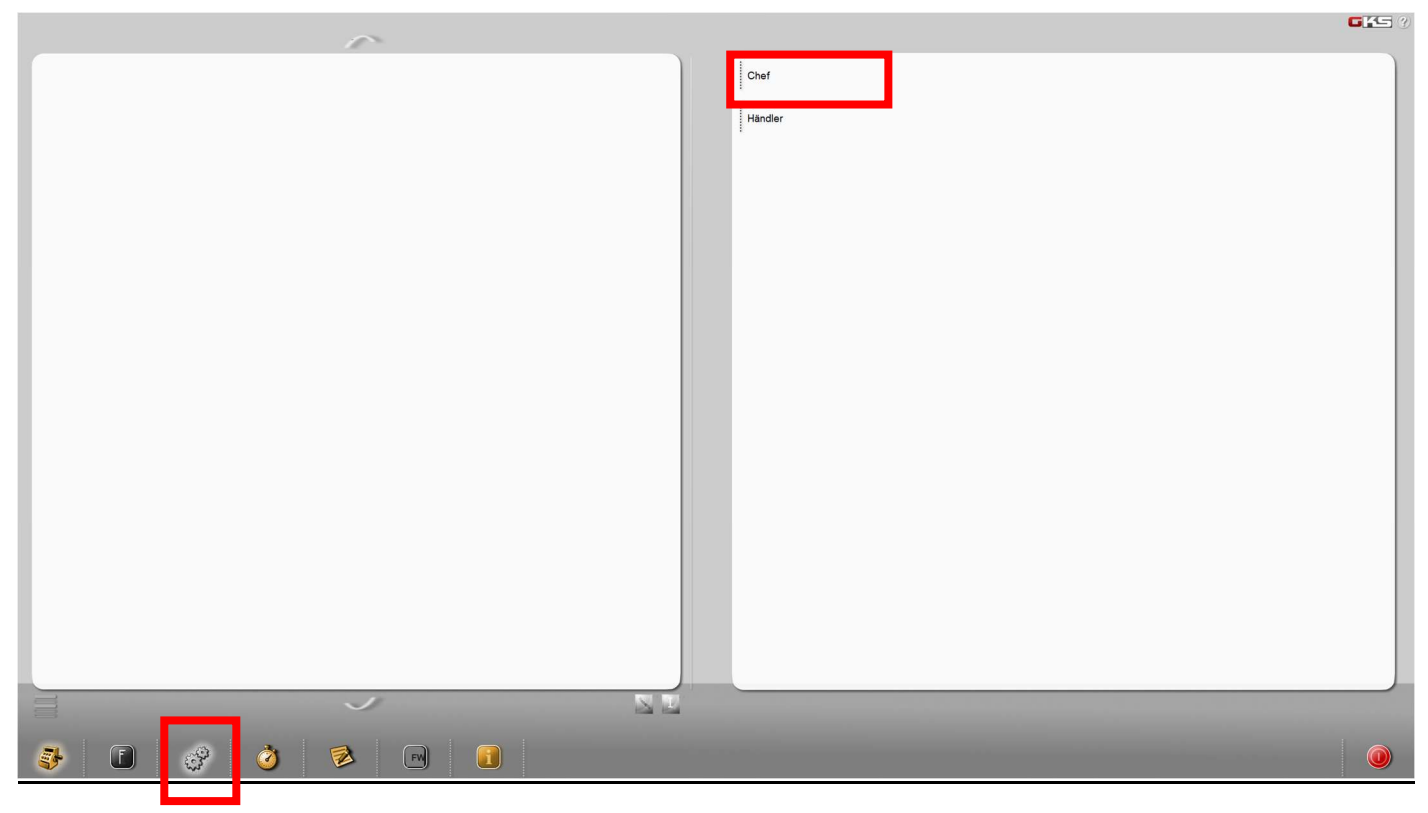

2. Passwort eingeben oder Kellnerschlüssel stecken

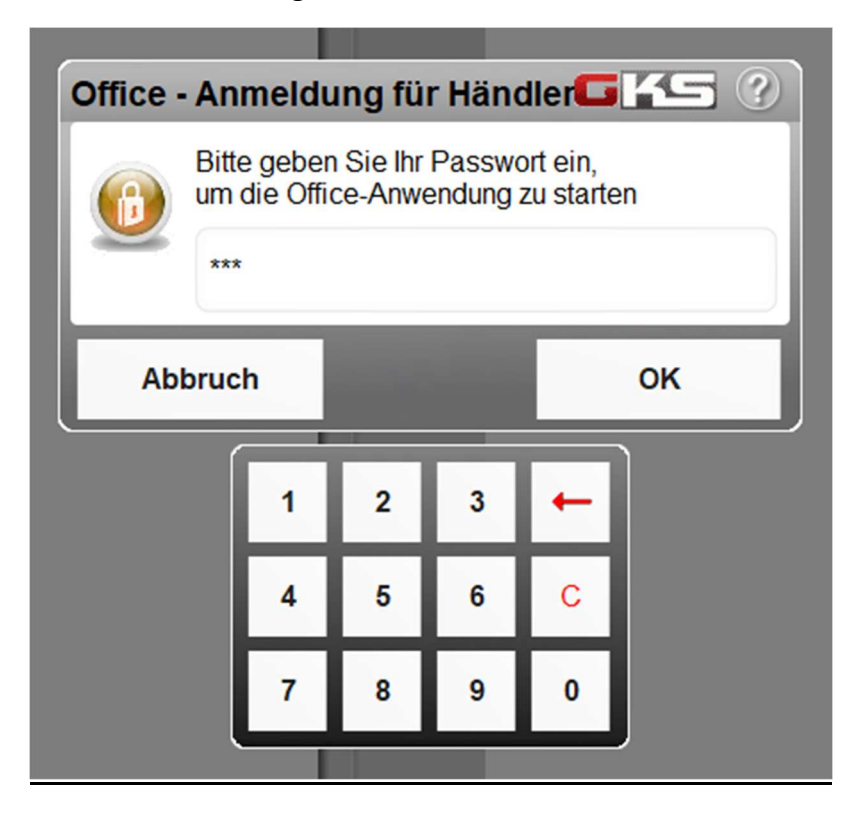

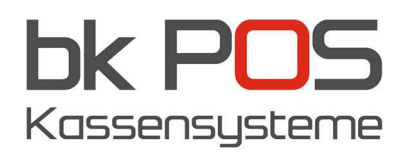

3. Klicken sie auf "Einstellungen & Optionen", dan auf "MwSt". Jetzt erscheit die aktuelle MwSt-Linie im Fenster rechts. Klicken sie mit der rechten Maustaste auf diese Zeile und anschliessend auf "kopieren".

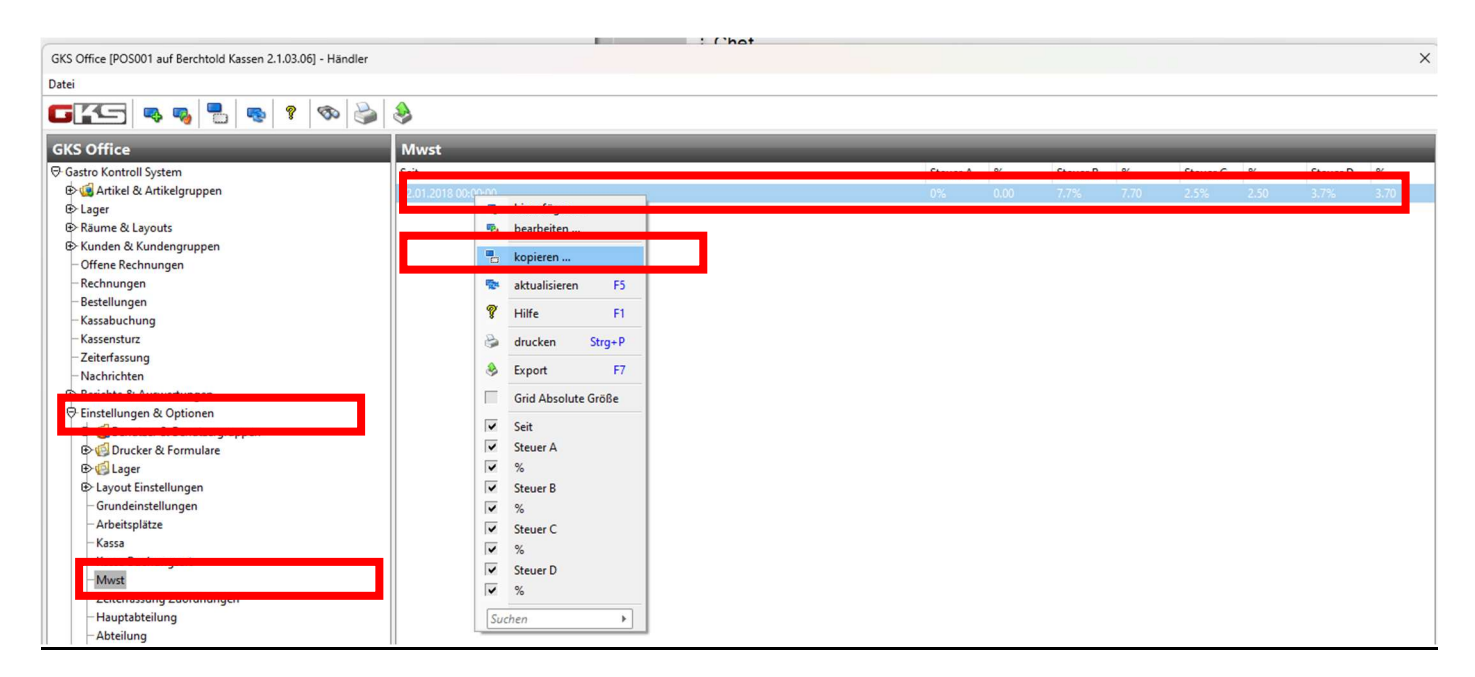

4. Im Feld "Seit" tragen sie 01.01.2024 ein. Bei "Text" passen sie bitte den Text der MwSt-Bezeichnung an und unter "Wert" tragen sie den entsprechenden %-Wert ein. Zum Abschliessen klicken sie auf OK.

| Mwst     |             |                    |   |          |           |           |          | ?        | ×   |
|----------|-------------|--------------------|---|----------|-----------|-----------|----------|----------|-----|
| Seit 0   | 1.01.2024 🔻 |                    |   |          |           |           |          |          |     |
|          | Text        | Wert               |   | ASA Code | Buchhaltu | k5 UstArt | k5 UstKz | Departme | ent |
| Steuer A | 0%          | 0.00               | % | 100      |           |           |          | 1        |     |
| Steuer B | 8.1%        | 8.10               | % | 130      | 0         |           |          | 1        |     |
| Steuer C | 2.6%        | 2.60               | % | 110      | 0         |           |          | 1        |     |
| Steuer D | 3.8%        | 3.8 <mark>0</mark> | % | 120      | 0         |           |          | 1        |     |
|          |             |                    |   |          |           |           |          |          |     |
| GĽ       | G           |                    |   |          |           |           | Abbruch  | ОК       | :   |
|          |             |                    |   |          |           |           |          |          |     |

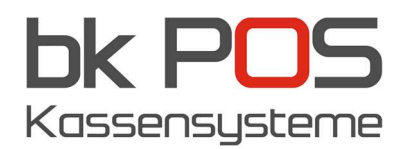

5. Um das Programm zu beenden klicken sie auf "Datei" und anschliessend auf "Programm beenden".

| sestellungen freigeben                  |   | Mwst                |      |         |          |      |      |  |  |  |
|-----------------------------------------|---|---------------------|------|---------|----------|------|------|--|--|--|
| Versteckte Bestellungen suchen          |   | Seit                | Steu | ier A % | Steuer B | %    | Steu |  |  |  |
| Setze nächste Kartennummer              |   | 02.01.2018 00:00:00 | 0%   | 0.00    | 7.7%     | 7.70 | 2.59 |  |  |  |
| ichern                                  | • | 01.01.2024 00:00:00 | 0%   | 0.00    | 8.1%     | 8.10 | 2.6% |  |  |  |
| Viederherstellen                        | • |                     |      |         |          |      |      |  |  |  |
| Reorganisieren                          | • |                     |      |         |          |      |      |  |  |  |
| Befehl                                  | • |                     |      |         |          |      |      |  |  |  |
| atenbank prüfen                         |   |                     |      |         |          |      |      |  |  |  |
| rideinstellungen zurücksetzen           |   |                     |      |         |          |      |      |  |  |  |
| nstellungen neu laden                   |   |                     |      |         |          |      |      |  |  |  |
| ools                                    | • |                     |      |         |          |      |      |  |  |  |
| etzte auf 'Es müßen sich alle Abmelden' |   |                     |      |         |          |      |      |  |  |  |
| Arbeitsplätze sperren                   |   |                     |      |         |          |      |      |  |  |  |
| Sperre Aufheben                         |   |                     |      |         |          |      |      |  |  |  |
| Zurück zur Kassa                        |   |                     |      |         |          |      |      |  |  |  |